# 遙控車實驗

# 單元一:走吧!直流馬達驅動控制

【目的】

了解馬達運作原理,並學習如何運用微控器控制馬達。

【摘要】

本次實驗是以微控器輸出控制訊號至 H Bridge(L293D),並透過 H Bridge 來控制馬達旋轉方向。 除此之外,我們也利用 PIC18F23K22 上的 PWM(Pulse Width Modulation)模組來控制馬達的轉速。最 後在使用外加的光遮斷器來獲得輪子的轉速。

#### 【原理與說明】

馬達的旋轉原理的依據為佛來明左手定則或是右手開掌定則,當一導線置放於磁場內,若導線 通上電流,則導線會切割磁場線使導線產生移動。電流進入線圈產生磁場,利用電流的磁效應,使電 磁鐵在固定的磁鐵內連續轉動的裝置,可以將電能轉換成動能。

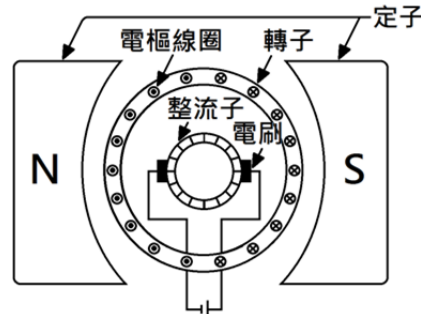

馬達的基本結構主要由定子(Stator)和轉子(Rotor)所構成。定子在空間中靜止不動,轉子 則可繞軸轉動,由軸承支撐。定子與轉子之間會有一定空氣間隙,以確保轉子能自由轉動。定子與轉 子繞上線圈,通上電流產生磁場,就成為電磁鐵,定子和轉子其中之一可為永久磁鐵。直流馬達的原 理是定子不動,轉子一相互作用所產生作用力的方向運動(如下圖所示)。交流馬達則是定子轉主線圈 通上交流電,產生旋轉運動。

H-Bridge是一種常見於直流電動機的順逆轉、轉速控制的電路,透過控制電路中的開闢來調整電流的流向,進而控制馬達。

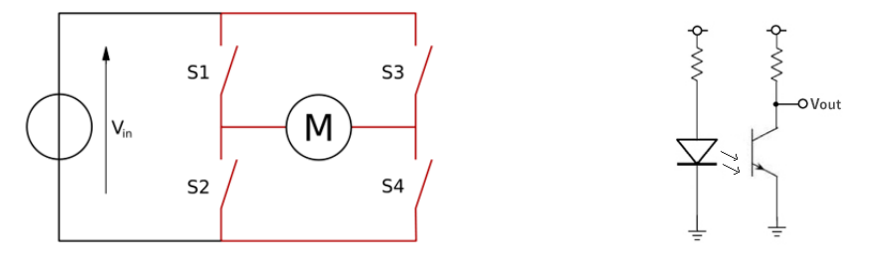

光遮斷器以一個紅外線發射器以及一個紅外線接收器所 構成。其中紅外線接收器在接收紅外光後,阻值會降低,此時可 可視 Vout 為接地,輸出為低電位。若有障礙物出現擋住紅外 光,則紅外線接收器的阻值會變得極大,可視為斷路,此時 Vout 與 Vcc 等電位,輸出為高電位。透過輸出電位的變化,我們 們可以知道是否有物體通過光遮斷器。

#### 【實作一】

說明:以訊號產生器產生不同 duty cycle 的方波,並搭配控制訊號用以控制馬達的正反轉、轉速。 1. 開啟訊號產生器,產生頻率 300Hz, Vp-p 5V 的方波。

設定完後請按 OUTPUT 鈕。

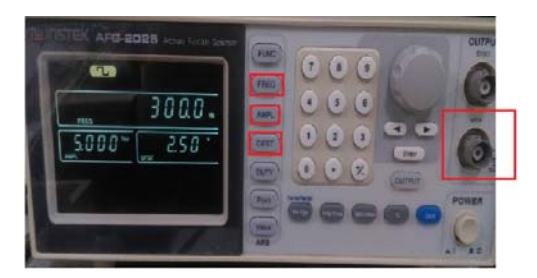

將訊號線插在 MAIN 接頭上

 使用 OFST 鈕調整偏壓,使電壓為 0V~5V 調整前:

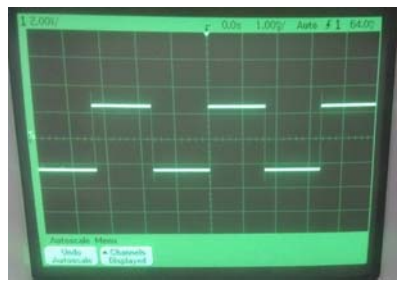

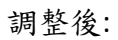

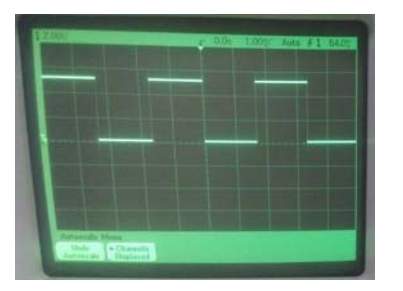

請確認壓差為5V

 使用 DUTY 鈕調整 duty cycle。(建議使用旋鈕) 調整後:

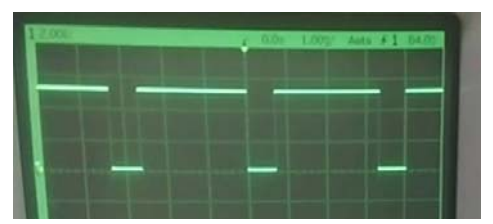

 確認可調整 duty cycle 後,將 L293D 接到麵包板上,並將框框內電路接好。訊號產生器要與電路 共地。接好電路後可以調整 duty cycle 觀察馬達轉動變化,或者將腳位 2 和腳位 7 反接觀察馬達轉 向。

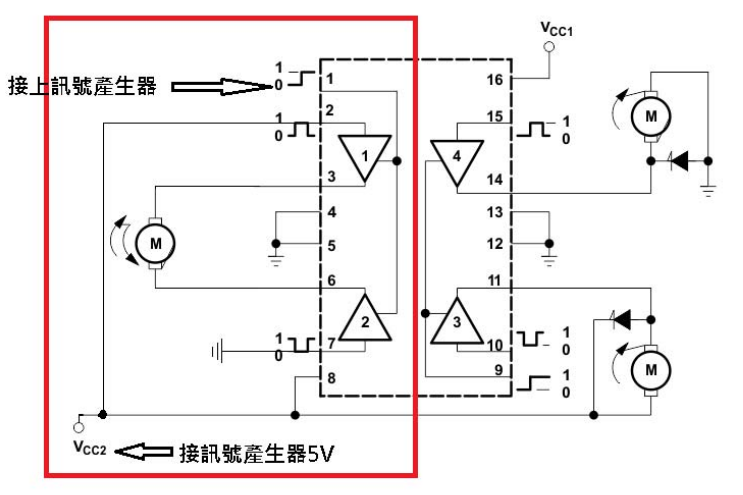

## 【實作二】

#### 說明:使用 fpga 開發板,結合光遮斷器驅動計數器。

在接線之前,先將 CODE 下到 FPGA 開發板中

| 1. | ▶ 載元福 余 | :俊,扌 | 了 所 貝 フ | <b>阡火用啟以</b> | 「福禾 |
|----|---------|------|---------|--------------|-----|
|    |         |      |         | r            |     |

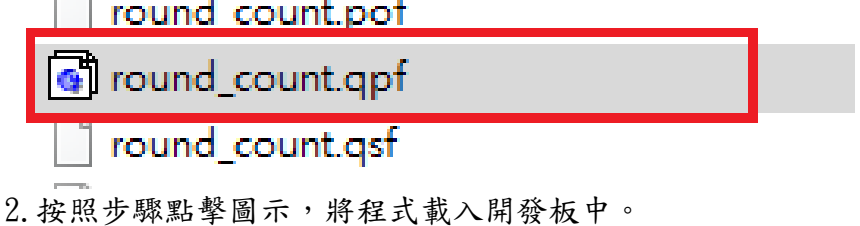

| •               | 💢 🖌 🏈 🦁                                                                      | 3 🐵   🎟   🕨 🦻                                     | ► <b>0 0</b>         | 1.<br>.  @ @            |             |               |
|-----------------|------------------------------------------------------------------------------|---------------------------------------------------|----------------------|-------------------------|-------------|---------------|
| unt/rou         | nd_count - round                                                             | _count - [round_cour                              | Cubceribo<br>nt.cdf] | to Altora®              | Subcerib    | o to Alt      |
| 1dow<br>229 (1) | Quartus II - D:/   File Edit   Proce   Aradware Setup   Enable real-time IS  | (quartus/round_count/rc<br>ssing Tools Window<br> | ound_count - round_  | count - [round<br>ices) | _count.cdf] |               |
| 2.<br>₃ ±t      | ➡ Start<br>➡ Stop<br>➡ Auto Detect<br>× Delete<br>→ Add File<br>現. 100% Ep 為 | File<br>round_count.sof                           | Device<br>EP2C35F672 | Checksum<br>00309436    | Usercode    | Prog<br>Confi |
| Р               |                                                                              | Mode: JTAG                                        | Ţ. Progress:         | - 10                    | □ ×<br>0%   |               |

將以上步驟完成,電路接妥後,可以用紙片插入遮斷器中觀察反應。 電路接線圖

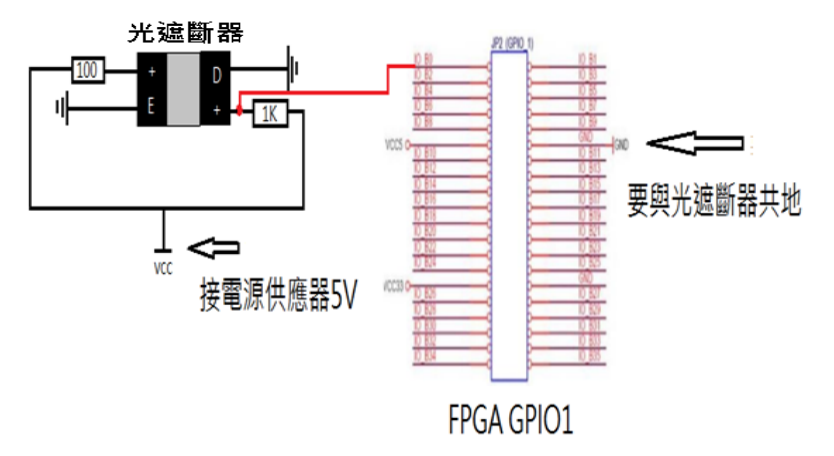

# 【實作三】

利用微控器來控制馬達轉向以及轉速,並與光遮斷器結合,製作出簡易測速器。 在接電路前先將 code 燒入 PIC18F23K22。 1.開啟 MPLAB

2.點選 File->Open Project 開啟 car\_pwm.X

| ~ | 20   | AB X IDE v2.30      |                 |              |  |  |  |
|---|------|---------------------|-----------------|--------------|--|--|--|
| L | File | Ect View Navigate   | Source Refactor | Run Debug Te |  |  |  |
| - | ۲    | New Project         | Ctrl+Shift+N    |              |  |  |  |
|   | 1    | New File            | Ctrl+N          |              |  |  |  |
| С |      | Open Project        | Ctrl+Shift+O    |              |  |  |  |
|   |      | Open Recent Project |                 |              |  |  |  |
|   |      |                     |                 |              |  |  |  |

3. 點選 Run Project\_-> 確認 Programming/Verify complete

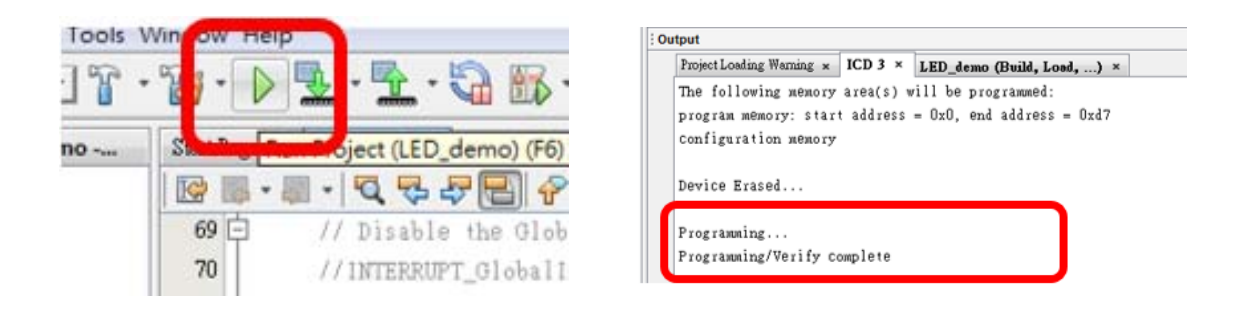

4. 確認 Programming/Verify complete 後開始接馬達控制電路。

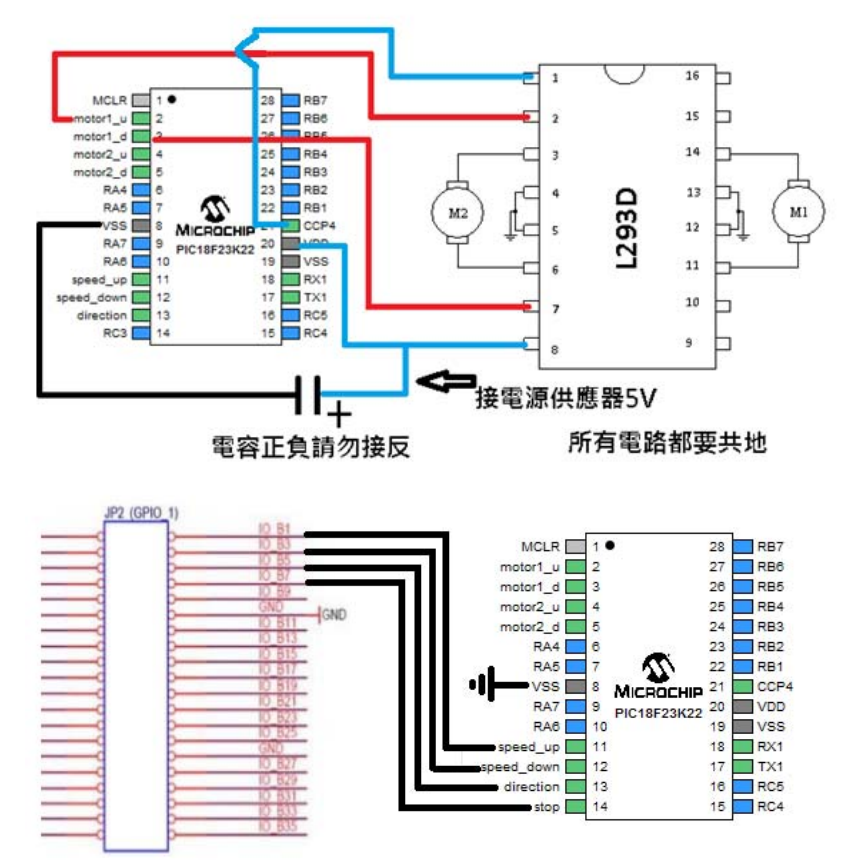

前面所接的光遮斷器電路保留, 並與新的電路共地。 單元二:「跟好了!: 藍牙導控方向盤」

### 首部曲:電腦與微控器間的通訊

#### 【目的】

- 認識微控器
- 學習使用 RS232 通訊

#### 【原理與說明】

通訊一直與人類的生活息息相關,像以前的烽火台、飛鴿傳書,到比較現代的電報,那現在實際 在電腦中又是靠什麼樣的機制傳輸的呢?

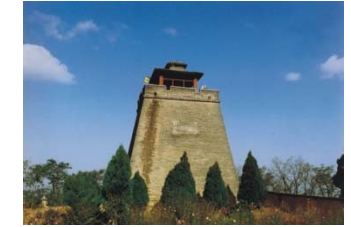

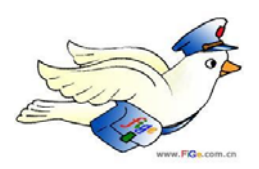

在瞭解電腦通訊的機制以前,必須先瞭解電腦的世界,電腦的世界是由數位訊號所構成,也就是 說只有 0 跟 1 而已,要如何借由 0,1 來表達所要傳達的內容必須要有一套標準,就像人跟人在說話一 樣,語言是溝通的橋樑,例:當台灣人要與日本人溝通時必須選一個大家都懂的語言像英語,當大家 都採用同一個標準時,溝通就變得很容易了.

美國電子工業聯盟(EIA)提出了 "RS232",這項協定被廣泛用於電腦串列埠外設連線,它是串 列傳輸的一種並具有傳輸線少、配線簡單的優點,平時會維持高準位,當要開始傳輸資料時,會先降 為低準為一個時間週期,接下來傳輸 8bit 的資料(8 個時間週期),第 10 個時間升為高準位當作結束訊 號,如下圖(圖一)所示:

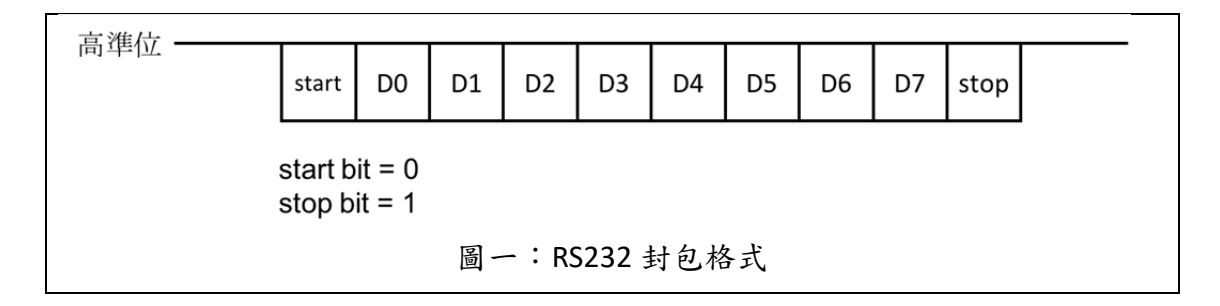

RS232 通常會再加上檢測位元,以防止收到錯誤的資訊(傳輸過程有可能受到干擾而影響傳輸資料),至於通訊內容是什麼,只要傳輸跟接收端的可以識別就行了,這樣就能達到兩台設備互相通訊的目的.

\*註:bps(bits per second) 代表每秒傳輸幾個位元,較常用的設定有:9600, 19200, 115200.

現今科技的發達,我們已經可以將很多很多的電晶體製作在很小的面積上面,因此也有很多微處 理器的出現其功能雖然不比當代的個人電腦強大,但以其功能來說已足矣應付一些基本需求,並被廣 泛應用於生活中,像遠端數值的監控,常見的應用有:冷氣遙控器、電子錶、滑鼠.....;通訊功能對 電腦來說是必備的,微控器(圖二)當然也不例外,通常會支援多種傳輸介面,像:UART, I<sup>2</sup>C, SPI,以 應付眾多的裝置.

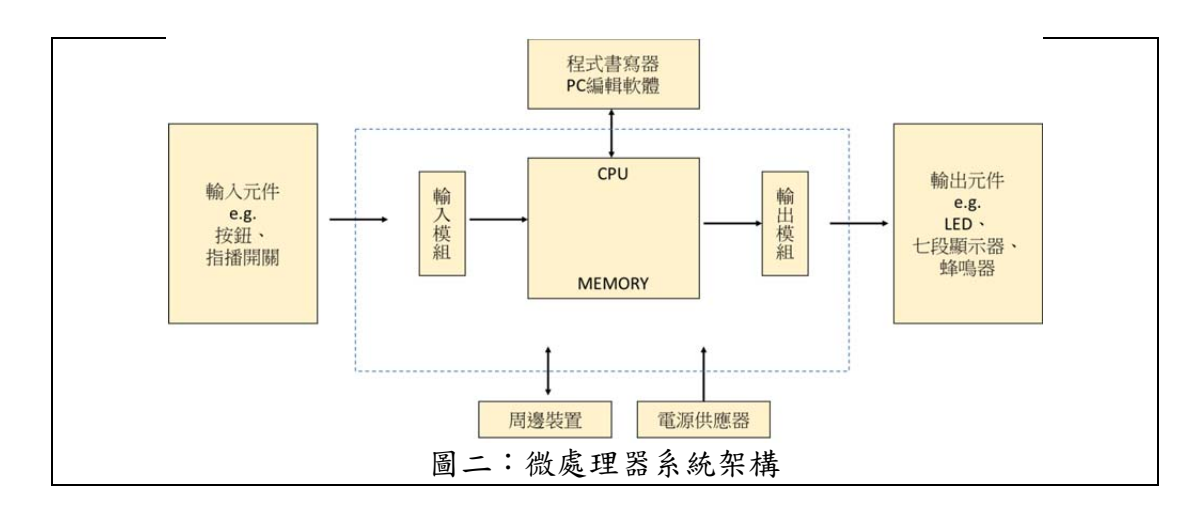

# 【實作】

- 認識了電腦間的通訊後,讓我們來動手試試看吧!
- 一、Nubridge 設定
- 1. 開啟電腦裝置管理員,在連接埠中會看到 Nubridge,記得紀錄一下 COM port

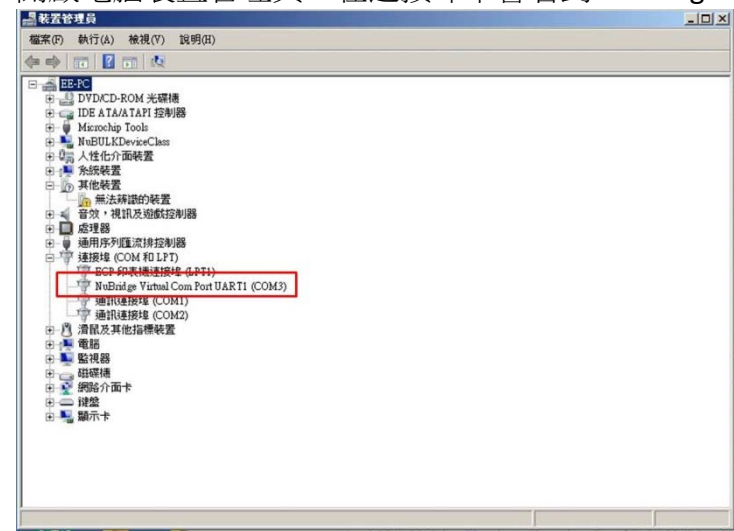

2. 選取 Nubridge 後點右鍵->內容

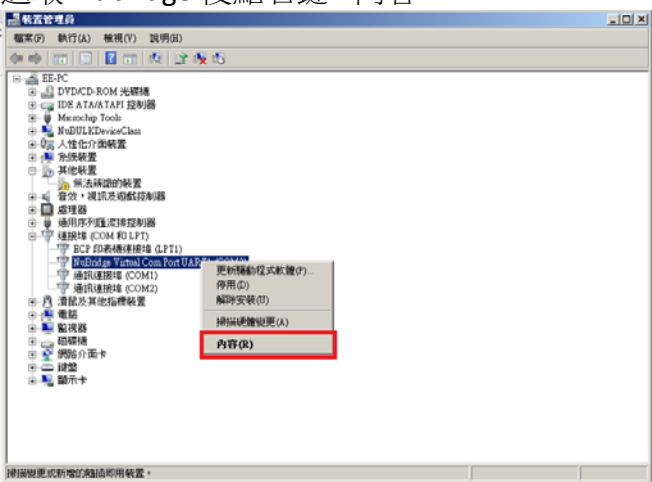

3. 點選連接埠設定

每秒位元數設定為 38400 後按下確定·

| 使 建酸 | 埠铃定   驅動程式   詳細資料 |         |
|------|-------------------|---------|
|      | 每秒位元数(8): [38400  |         |
|      | 資料位元(D): 8        | •       |
|      | 同位檢查(P): 层        | •       |
|      | 停止位元(5): 1        | *       |
|      | 流量控制(F): [無       | *       |
|      | 進階(A)             | 還原成預設值の |
|      |                   |         |
|      |                   |         |
|      |                   |         |
|      |                   |         |

二、 Putty 設定

依據裝置管理員上 Nubridge 所顯示的 COM port 來設定 serial line

- 1. Speed 設定成 38400
- 2. Connection type 選擇 Serial

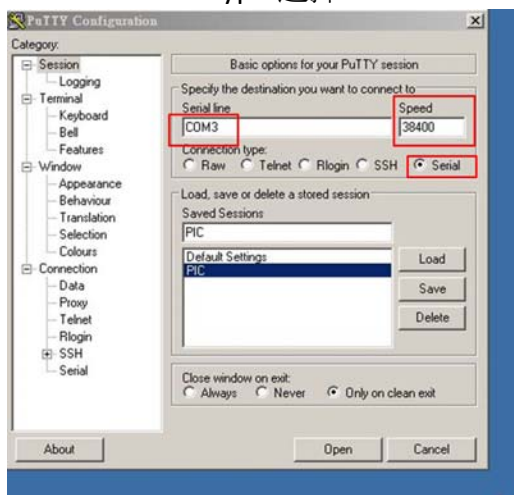

3. Category->Terminal:

Local echo & local line editing 設定 Force on

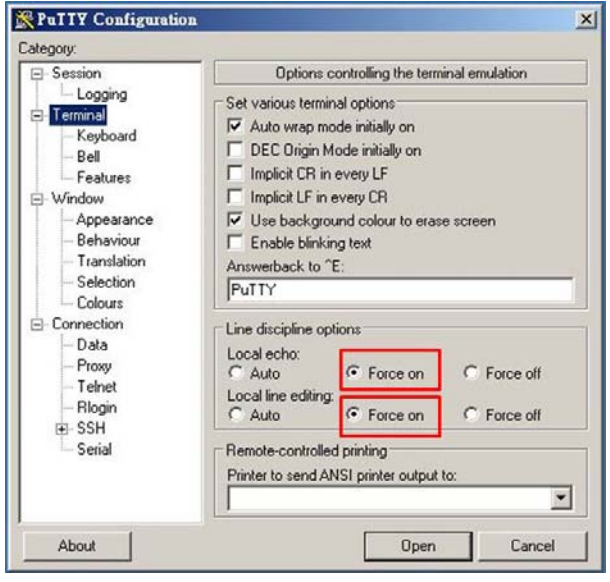

4. Category ->SSH -> Serial 將 Flow control 設為 None 5.點選最下方 Open

| Session                                                                                                    | Options controlling                                                                              | g local serial lines |  |
|----------------------------------------------------------------------------------------------------|--------------------------------------------------------------------------------------------------|----------------------|--|
| - Logging<br>- Terminal<br>- Keyboard                                                                                                  | Select a serial line<br>Serial line to connect to                                                | COM3                 |  |
| - Bell<br>- Features<br>- Window<br>- Appearance<br>- Behaviour<br>- Translation<br>- Selection<br>- Colours<br>- Connection<br>- Data | Configure the serial line   Speed (baud)   Data bits   8   Stop bits   1   Parity   Flow control |                      |  |
| - Proxy<br>- Teinet<br>- Rilogin<br>⊕ SSH<br>- Serial                                                                                  |                                                                                                  |                      |  |

- 5. 將微控器的 Tx 接到麵包版上
- 6. 將 NuBridge 的 Rx 也接到麵包版上的等電位
- 7. 將示波器接到等電位點
- 8. 微控器與 Nubridge 以及示波器記得要共地·
- 9. 接完後可以在 Putty 中看到收到的值,因為微控器會一直傳 0,所以視窗會一直收到 0.

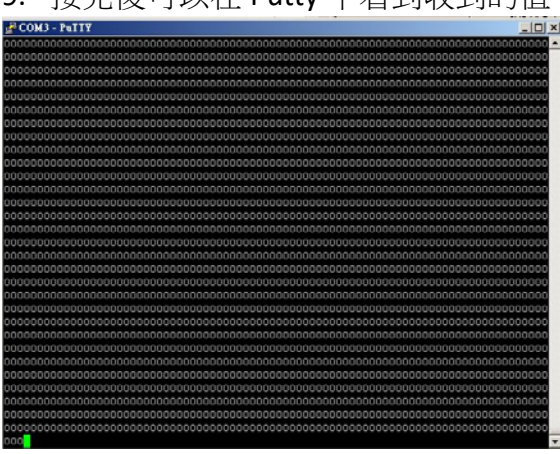

在示波器將可以看到輸出的波型,首先會有一個時間周期的 start 訊號(低準位),緊接著為 8bit 的 data,時間先後順序分別為00001100,因為傳輸的設計關係,會先從 LSB 開始送,所以內容值 應為 0x30,對照出 ASCII表,可解析出傳送的字元為0(在微控器端燒錄的程式會一直送出0字符),最後一個時間週期則為 stop 訊號(高準位)。

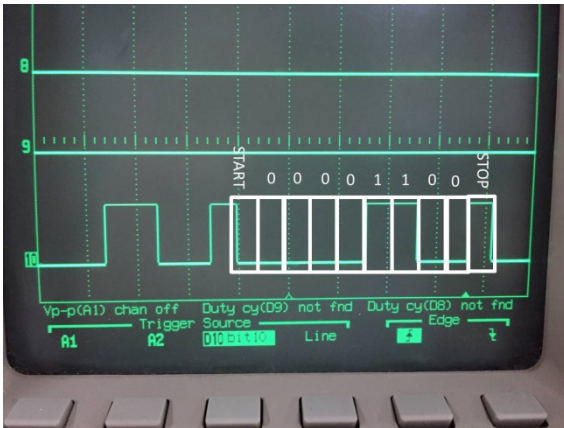

### 「跟好了!:藍牙導控方向盤」

### 二部曲:微控器控制馬達

#### 【目的】

- 認識 PWM((Pulse Width Modulation)
- 學習使用藍牙通訊

#### 【原理與說明】

我們瞭解了微控器的如何與電腦通訊後,接著我們可以利用微控器來接收命令,結合前一次上課 講的馬達 IC 就可以做出遙控車囉!但是我們如果只用單純的輸出(GPIO)來控制馬達的話,做出來的遙 控車會十分單調,只能控制要不要轉而已,沒有辦法達到變速的功能,那如果我們今天想做出一台可 以改變車速的車呢?嘻嘻!猜到了嗎?我們從前一次實驗了解到 Duty cycle 的意思:1(高準位)佔整個 週期信號的百分比,而我們也見識過以訊號產生器來調控馬達的開關,以達到力道的控制,如果將其 應用在車子上就可以達到變速的功能!微控器上的 PWM 模組可以協助我們完成這一項功能的設計, 我們可以在程式碼中編寫好想要輸出的 Duty cycle,並配合接收到的指令來控制要增加還是減少 Duty cycle.

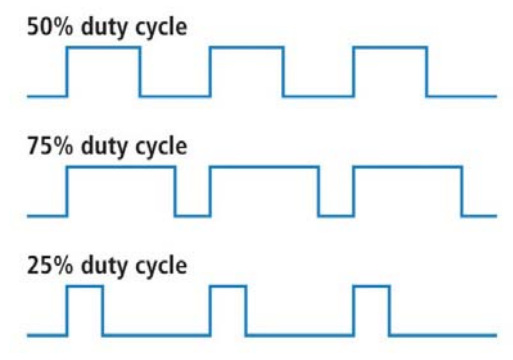

馬達的控制部分,如圖三所示,我們以前輪作為例子講解,後輪的控制方式相同,只是是控制另 外一組 PWM 而已,在系統初始時,會將狀態設在狀態 5,在這狀態時,PWM 會設為 0%,並且將 Hbridge 的馬達 input 設為 0,0,當收到 R 字符時,會讓狀態+1 跳到 6,並改變方向,在此狀態的 PWM 會設為 25%,狀態 7.8.9 依此類推,每跳一個狀態 PWM 的比例會增加 25%,在狀態 9時,若在收到 R 則會維 持在狀態 9;收到 L 的轉移方式與 R 相同,但是會往狀態 1 移動 · \*註:

1. 只有在狀態 5 收到 R 或 L 時才會改變方向控制,在 6.7.8.9.收到 R 不會改變方向.

2. 在任意狀態只要收到 N 字符就一定會回到狀態 5, 收到 R 時, 會讓 state + 1, 收到 L 會讓 state - 1(參考表一、表二).

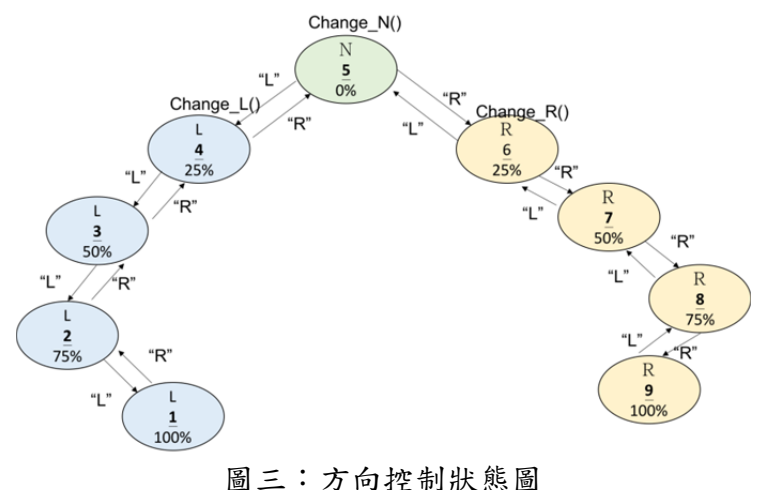

#### 表一:方向控制命令表

| 前輪控制(方向) |    |    |    |  |
|----------|----|----|----|--|
|          | 左轉 | 置中 | 右轉 |  |
| 命令字符     | L  | N  | R  |  |

#### 表二:速度控制命令表

| 後輪控制(速度) |    |    |    |  |
|----------|----|----|----|--|
|          | 前進 | 停止 | 後退 |  |
| 命令字符     | F  | S  | В  |  |

因為車子會大範圍的移動,我們不太可能接著線讓車子跑,因此我們如果能夠將通訊的方式從有 線轉成無線的話,將可以大大的提升車子的自由度,遙控車的雛形就誕生了.

我們這次實驗所採用的是藍牙通訊,藍牙通訊是一種使用特定頻率的無線電介面,它使帶有電子 埠的裝置能夠在小範圍內進行無線通訊,藍牙的標準是 IEEE 802.15.1,工作在無需許可的 ISM (Industrial Scientific Medical)頻段的 2.45GHz。最高速度可達 723.1kb/s。為了避免干擾可能 使用 2.45GHz 的其它協定,藍牙協定將該頻段劃分成 79 頻道,(頻寬為 1MHZ)每秒的頻道轉換可達 1600 次。藍牙傳輸的特色有高速的資料傳輸、同步功能、高品質影音串流、 高度的安全性…等,而 其最重要的特性—「耗能低」使其能應用在各種電子產品上。藍牙無線通訊已經發展成許多周邊產品, 例如藍牙耳機、藍牙鍵盤、藍牙滑鼠、電動手把…等,使我們的生活不在受到線路的干擾。而藉由藍 牙通訊,我們可以將物品連上網際網路,進而形成所謂的「物聯網」·

#### 【實作】

相信聽了這麼多的講解,你們一定迫不及待想開始做實驗了吧!就讓我們一步一步完成遙控車吧!

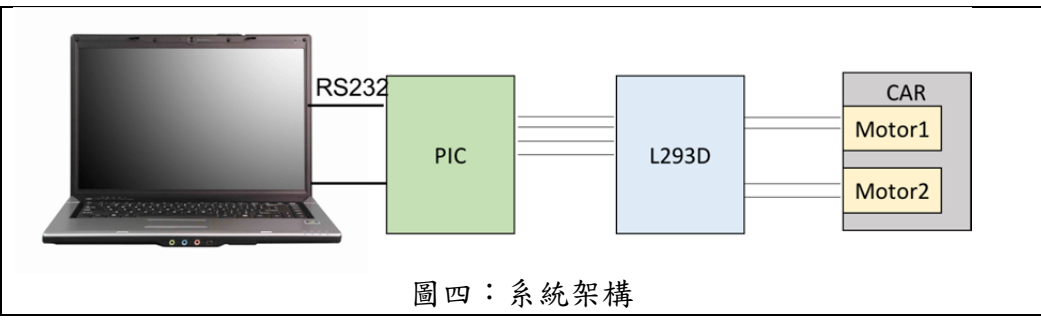

一、 觀察微控器的 PWM 訊號

- 1. 將馬達的控制程式碼燒錄至微控器中
- 2. 如實驗1操作打開 Putty
- 3. 將 motor1 u、motor1 d 與 PWM(CCP4)接至示波器觀察波形變化
- 4. 透過 Putty 傳輸"R", "L", "N", 並觀察示波器的波形變化
- 二、利用微控器控制馬達
- 1. 將馬達控制模組接上微控器模組,並接上電源供應器的 VCC,GND
- 2. 如實驗1操作打開 Putty
- 3. 透過 Putty 傳輸"R", "L", "N", 並觀察前輪的轉動情況(可接上示波器觀測波形)
- 4. 透過 Putty 傳輸"F", "S", "B", 並觀察後輪的轉動情況(可接上示波器觀測波形)

三、 利用藍牙模組來遠端控制

- 1. 將微控器的 Tx 接到藍牙模組 1 的 Rx
- 2. 將微控器的 Rx 接到藍牙模組1的 Tx
- 3. 將 Nubridge 的 Tx 接到藍牙模組 2 的 Rx
- 4. 將 Nubridge 的 Rx 接到藍牙模組 2 的 Tx
- 5. 藉由 Putty, 輸入控制指令